## Instrucciones para iniciar sesión de aprendizaje digital para estudiantes

 ¡La escuela está cerrada temporalmente, pero el aprendizaje continúa! Prepárese ahora para el aprendizaje en línea.

Para estar preparados para el aprendizaje digital, los estudiantes necesitan:

| Dispositivo digital | Conexión a internet | Entrar R2D2         | Entrar a Clever   |
|---------------------|---------------------|---------------------|-------------------|
| Una computadora     | Necesitará usar     | Necesitará su       | Ahora estás listo |
| portatil, iPad o    | wifi para           | entrada y           | para entrar a     |
| teléfono            | conectarse.         | contraseña regular. | Clever para todos |
| inteligente. Si     |                     |                     | los recursos.     |
| necesita uno, las   | Necesita            |                     |                   |
| escuelas            | conectarse?         |                     | Vaya a Clever     |
| distribuirán estos  |                     |                     | -                 |
| dispositivos el 24- | Llame a Spectrum    |                     |                   |
| 25 de marzo.        | al 1-844-488-8395   |                     |                   |

**Wifi gratis de Spectrum:** Llame a Spectrum al 1-844-488-8395. El servicio de Wifi será gratis por al menos 60 días para los estudiantes no habrá cargos por conexiones o el servicio.

¿Necesita ayuda con Clever? Visite e<u>www.pcsb.org/clever</u> para ayuda, recursos y más.

## Semana de enriquecimiento académico: Aprendizaje en-línea para la semana del 24-27 de marzo.

Los estudiantes deben hacer clic para su respectivo grado.

| PCS                          | PCS                          | PCS                          | PCS                          |
|------------------------------|------------------------------|------------------------------|------------------------------|
| Enriquecimiento<br>académico | Enriquecimiento<br>académico | Enriquecimiento<br>académico | Enriquecimiento<br>académico |
| K-2                          | 3-5                          | 6-8                          | 9-12                         |

Recursos adicionales disponibles en Clever: <u>Recursos digitales para primaria</u> <u>Recursos digitales para la escuela</u> <u>intermedia</u> <u>Recursos digitales para la escuela secundaria</u>

A partir del 30 de marzo los estudiantes usarán Microsoft Teams para la enseñanza de los cursos. Puede encontrar Microsoft Teams en Clever. Compruebe ahora para que esté preparado!

## **Instrucciones para Microsoft Teams**

## Guia de padres para Microsoft Teams

Ayuda para usar Microsoft Teams en un iPad.

¿Sabia usted que puede descargar <u>Microsoft Office 365 gratis en la computadora de su casa</u>? Todos los estudiante y familias de PCS tienen acceso.

Recuerde que siempre puede entrar a FOCUS en Clever o en el app de FOCUS. En un teléfono inteligente descargue la aplicación de <u>Pinellas County Schools</u>: Focus School Software en su app store.

- 1. Entre a la aplicación con su nombre de usuario del distrito (ex R2.D2) y la contraseña
- 2. En esta aplicación puede enviarle un mensaje al maestro(s). Deslice hacia la izquierda hasta que vea "messaging." en el nombre de la persona. Estos mensajes pueden también verse y enviarse directamente en la pagina de FOCUS.